# Za kupce koji koriste Windows za Mrežne veze

Kada se koristi različiti operativni sistem ili arhitektura servera i klijenta, veza možda neće raditi pravilno pomoću postupaka opisanih u odeljku priručnika o softveru štampača. Podesite vezu saglasno postupcima koji su prikazani u produžetku.

# Podešavanje deljenog štampača

### Postavke servera

Pogledajte priručnik za odgovarajući štampač.

[Softver štampača] – [Podešavanje štampača na mrežu] – [Podešavanje servera štampača]

## Postavke klijenta

Beleška:

Ako upravljački programi štampača već nisu instalirani na klijentu, instalirajte ih pre nego što obavite ta podešavanja.

1

#### Windows NT4.0/2000/XP/Vista

- 1. U meniju Windowsa Start, otvorite mapu Printers (Štampači) ili Printers and Faxes (Štampači i faksovi).
  - Windows Vista Kliknite na dugme Start, kliknite na stavku Control Panel (Kontrolna tabla), a zatim kliknite na stavku Printers (Štampači).
  - Windows NT4.0/2000 Kliknite na dugme Start, kliknite na stavku Settings (Postavke), a zatim kliknite na stavku Printers (Štampači).
  - Windows XP Professional Kliknite na dugme Start, a zatim kliknite na stavku Printers and Faxes (Štampači i faksovi).
  - Windows XP Home Edition Kliknite na dugme Start, kliknite na stavku Control Panel (Kontrolna tabla), a zatim kliknite na stavku Printers and Faxes (Štampači i faksovi).
- Kliknite desnim dugmetom miša na ikonu štampača za koji želite da promenite postavke, a zatim kliknite na stavku Properties (Svojstva).

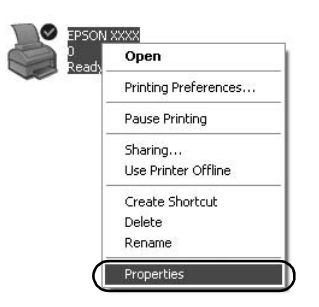

3. Kliknite na karticu Ports (Portovi), a zatim kliknite na stavku Add Port (Dodaj port).

| Cole      | or Management       | Device                         | Settings    |
|-----------|---------------------|--------------------------------|-------------|
| General   | Sharing             | ( Ports )                      | Advanced    |
| EF        | SON XXXX            | unante unil arint to the first |             |
| Port      | t.<br>Description   | Printer                        | inee .      |
| LPT1:     | Printer Port        | EPSON XXXX ESC.                | P, EPS      |
| LPT2:     | Printer Port        |                                | -           |
| LPT3:     | Printer Port        |                                | 1           |
| COM1:     | Serial Port         |                                |             |
| COM2:     | Serial Port         |                                |             |
| COM3:     | Serial Port         |                                |             |
| COM4:     | Serial Port         |                                | 2           |
| O LLA     |                     | alata Dast                     | Gaura Dark  |
| A00 P     |                     |                                | ligure Polt |
| Enable bi | directional support |                                |             |
| Enable pr | inter pooling       |                                |             |
| - Lanopi  |                     |                                |             |
|           |                     |                                |             |

4. Kada se prikaže prozor Printer Ports (Portovi za štampač), izaberite stavku Local Port (Lokalni port), a zatim kliknite na stavku New Port (Novi port).

| Printer Ports         | ?×         |
|-----------------------|------------|
| Available port types: |            |
| Local Port            |            |
| Standard Ter yar Tore |            |
|                       |            |
|                       |            |
|                       |            |
| New Port Type         | Livew Port |

5. Unesite sledeće informacije za ime porta, a zatim kliknite na dugme OK (U redu).

\\Ime računara povezanog sa ciljnim štampačem\ime deljenog štampača

| Port Name          | ?×     |
|--------------------|--------|
| Enter a port name: |        |
|                    | Cancel |

- 6. Nakon povratka u prozor Printer Ports (Portovi za štampač) kliknite na dugme Close (Zatvori).
- 7. Proverite da li je ime koje ste uneli za port dodano i izabrano, a zatim kliknite na dugme Close (Zatvori).

#### Windows 95/98/Me

- 1. U meniju Windowsa Start, kliknite na stavku Settings (Postavke), a zatim kliknite na stavku Printers (Štampači).
- Kliknite desnim dugmetom miša na ikonu štampača za koji želite da promenite postavke, a zatim kliknite na stavku Properties (Svojstva).

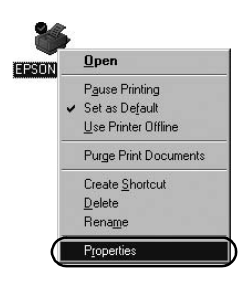

3. Kliknite na karticu Details (Detalji), a zatim kliknite na stavku Add Port (Dodaj port).

| SON XXXX Properties         |                    | 21                      |
|-----------------------------|--------------------|-------------------------|
| Genera Details Color M      | fanagement   Paper | Graphics Device Options |
| 🏈 EPSON XXXX                |                    |                         |
| Print to the following port |                    |                         |
| LPT1: (Printer Port)        | <u> </u>           | Add Port                |
| Print using the following d | lriver.            | Delete Port             |
| EPSON XXXX                  | •                  | Ne <u>w</u> Driver      |
| Capture Printer Port        | End                | Capture                 |
| - Timeout settings          |                    |                         |
| Not selected:               | 15 seconds         |                         |
| Transmission getty:         | 45 seconds         |                         |
|                             | Spool Settings     | Port Settings           |
|                             | OK                 | Cancel Apply            |

 Kliknite na stavku Network (Mreža), unesite sledeće informacije za stavku Specify the network path to the printer (Odredite mrežnu putanju do štampača), a zatim kliknite na dugme OK (U redu).

\\Ime računara povezanog sa ciljnim štampačem\ime deljenog štampača

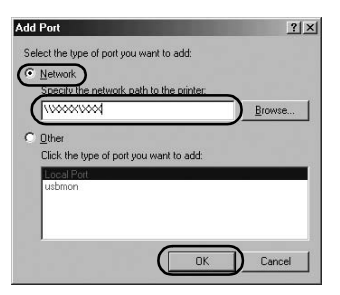

#### Beleška:

Ako ne znate putanju do mrežnog štampača, kliknite na dugme Browse (Potraži) da biste potražili odgovarajući štampač.

| ar wh | Network Pla | ces |  |
|-------|-------------|-----|--|
| ⊞-?   | Entire Netw | ork |  |
|       |             |     |  |
|       |             |     |  |
|       |             |     |  |
|       |             |     |  |
|       |             |     |  |

5. Proverite da li je ime koje ste dodali za port izabrano za stavku Print to the following port (Odštampaj na sledećem portu), a zatim kliknite na dugme OK (U redu).

#### Važno:

Kada se koriste isti operativni sistemi ili arhitekture za servere i klijente, veza može da se podesi prema postupcima koji su opisani u priručniku.

[Softver štampača] – [Podešavanje štampača na mrežu] – [Podešavanje klijenata]

# Problemi i rešenja

## Problemi sa mrežom

| Pojavljuje se greška u komunikaciji                                                                                                    |                                                                                                    |  |  |
|----------------------------------------------------------------------------------------------------|----------------------------------------------------------------------------------------------------|--|--|
| Uzrok                                                                                                    | Šta treba da uradite                                                                                                    |  |  |
| Da li je nekoliko korisnika<br>istovremeno prijavljeno na jednom<br>računaru?                                                                                                    | Na sistemu Windows XP (64-bitni)/<br>Vista (32-bitni/64-bitni) sa više<br>korisnika može da se pojavi greška<br>u komunikaciji prilikom<br>prebacivanja na novog korisnika i<br>započinjanja novog štampanja dok<br>prethodni korisnik još uvek štampa.<br>Proverite da li je štampanje za prvog<br>korisnika završeno i da li je taj<br>korisnik odjavljen pre nego što se<br>prebacite na novog korisnika i<br>započnete novo štampanje. |  |  |
| Ne možete da nadgledate deljeni štampač koristeći EPSON Status Monitor 3                                                                                                    |                                                                                                    |  |  |
| Uzrok                                                                                                    | Šta treba da uradite                                                                                                    |  |  |
| Da li koristite Windows XP<br>(64-bitni)/Vista (32-bitni/64-bitni)<br>server za štampanje sa klijentom<br>podešenim za operativni sistem<br>(Windows 95/98/Me/NT4.0/2000)<br>koji je stariji od Windowsa XP<br>(32-bitni)? | Kada se koristi operativno<br>okruženje sa tom kombinacijom,<br>prozor za grešku za EPSON Status<br>Monitor 3 možda neće iskočiti na<br>klijentu kada se pojavi greška.<br>Ostavite EPSON Status Monitor 3<br>da radi kada se koristi štampač.                                                                                                    |  |  |